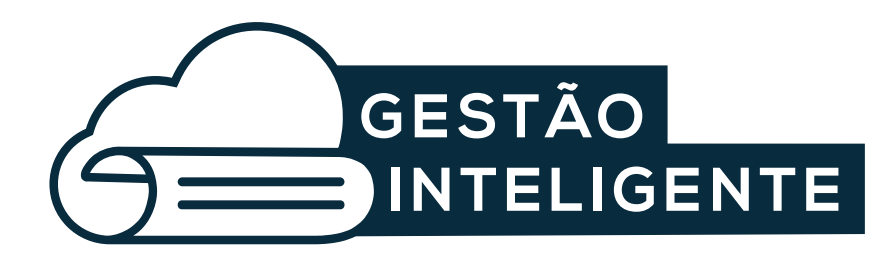

## **Cartilha** PROCESSO ADMINISTRATIVO ELETRÔNICO - PAE

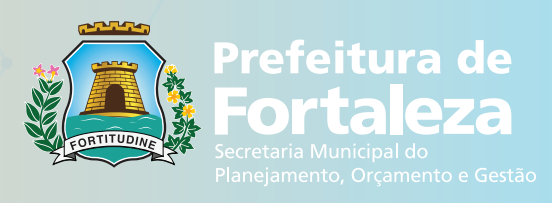

## APRESENTAÇÃO

A Prefeitura de Fortaleza, por meio da Secretaria do Planejamento, Orçamento e Gestão, tem investido em racionalizar processos, modernizar trâmites e melhorar serviços. O desafio é fazer com que o Serviço Público, com todas as suas particularidades, acompanhe o ritmo das evoluções do mundo, inclusive tecnológicas. Nesse escopo, investir em sistemas e virtualizar processos é fundamental e desafiador.

Nessa cartilha, está o passo a passo de uma das frentes abertas dentro dessa mudança de paradigma: a virtualização dos processos que tramitam pelo SPU, o Sistema Único de Protocolo (SPU), do início até a publicação no Diário Oficial. A meta é zerar o uso de papel, acabar com o calhamaço de cada protocolo gerado, agilizar o fluxo burocrático e economizar tempo e recursos. Outros quatro sistemas operam "dentro" do SPU Digital: o Sistema do Diário Oficial (Sisdom), feito do zero, virtualiza a publicação dos documentos oficiais; o Sistema de Gestão de Documentos (Gidcofor) gerencia documentos do Arquivo Central; o Assine Já é o sistema de assinatura digital; e o Alfresco é uma ferramenta de gestão de conteúdo que permite fazer o upload e a gestão de arquivos com segurança.

Conheça detalhes do projeto e se engaje nessa nova era da Administração Pública.

# **SUMÁRIO**

| 1. Considerações Iniciais                          | 3  |
|----------------------------------------------------|----|
| 2. Fundamentação Legal                             | 4  |
| 3. Processo Administrativo Eletrônico - PAE        | 5  |
| 3.1 O que é Processo Administrativo Eletrônico PAE | 5  |
| 3.2 Justificativa da implantação do PAE            | 5  |
| 3.3 Beneficios do PAE                              | 5  |
| 3.4 Diferenciais do PAE                            | 6  |
| 4. Entendendo os elementos do PAE                  | 6  |
| 4.1 O que é documento digital?                     | 6  |
| 4.2 O que é assinatura digital?                    | 6  |
| 4.3 O que é certificado digital?                   | 7  |
| 5. Sistemas envolvidos                             | 8  |
| 5.1 SPU Digital                                    | 8  |
| 5.2 Assine Já                                      | 9  |
| 5.3 SISDOM                                         | 10 |
| 5.4 GIDOCFOR                                       | 11 |
|                                                    |    |

| 6. Como funciona o PAE?12                               |
|---------------------------------------------------------|
| 6.1 Como abrir um processo administrativo eletrônico?12 |
| 6.2 Quaisarquivos são aceitos no SPU DIGITAL?12         |
| 6.3 Oque eu faço com os processos físicos?12            |
| 6.4 Como faço para enviar documentos para assinatura    |
| digital13                                               |
| 6.5 Quem pode enviar documentos para assinatura?14      |
| 6.6 Quem pode assinar documentos digitais?14            |
| 6.7 Como faço para assinar documentos digitais?14       |
| 6.8 Como enviar documentos para publicação?15           |
| 6.9 Como ocorrerá a implantação do processo 100%        |
| virtual?16                                              |
| 7. ConsideraçõesFinais16                                |

## **1.**CONSIDERAÇÕES INICIAIS

Esta cartilha apresenta de forma simples o Processo Administrativo Digital (PAE), uma inovação que vai trazer ganhos para administração de Fortaleza, sob diversos aspectos.

Do ponto de vista prático, o PAE é uma evolução na forma de abrir e tramitar processos administrativos, utilizando o Sistema de Protocolo Único (SPU), de amplo domínio por parte dos servidores. Quanto aos resultados, o PAE gera agilidade, praticidade, otimização do tempo de execução, redução de custos e algo mais amplo: a dispensa do uso de papeis, com todos os benefícios que esta medida produz.

Sua implantação implica em uma importante mudança de cultura, desafio ao qual o corpo funcional da Prefeitura Municipal de Fortaleza (PMF) certamente responderá positivamente.

Fica aqui o convite para conhecer do que se trata.

## 2.FUNDAMENTAÇÃO LEGAL

A decisão da Prefeitura de Fortaleza pela implementação do Processo Administrativo Digital (PAE) é inspirada no Decreto Federal N º 8.539, de 8 de outubro de 2015, que dispõe sobre o uso do meio eletrônico para a realização dos procedimentos inerentes à tomada de decisão no âmbito dos órgãos e das entidades da Administração Pública Federal direta, autárquica e fundacional. Coerente com os objetivos do citado dispositivo legal (Art. 3º), a implementação do PAE visa:

Assegurar a eficiência, a eficácia e a efetividade da ação governamental e promover a adequação entre meios, ações, impactos e resultados;

Promover a utilização de meios eletrônicos para a realização dos processos administrativos com segurança, transparência e economicidade;

Ampliar a sustentabilidade ambiental com o uso da tecnologia da informação e da comunicação; e

ब्रैं Facilitar o acesso do cidadão às instâncias administrativas.

## **3.** PAE - PROCESSO ADMINISTRATIVO LEGAL

### 3.1 O que é Processo Administrativo Eletrônico - PAE

Processo administrativo eletrônico nada mais é do que a adoção da forma digital para os processos administrativos naturalmente existentes na administração pública.

A partir da implantação do PAE, os processos atualmente em circulação serão digitalizados, para permitir sua análise e decisão de forma virtual. Os novos processos já serão gerados em formato digital. Assim, o envio, o recebimento e a assinatura de documentos são feitos eletronicamente, por meio de sistema web que garante a integridade, confiabilidade, segurança e rastreabilidade das informações.

### 3.2 Justificativa da implantação do PAE

- Alto custo do papel e insumos
- **Tramitação lenta** e arcaica nos processos da gestão pública municipal;
- Baixa transparência e eficiência ao processo administrativo;
- Falta de atendimento à legislação vigente;
- **Lentidão** nos trâmites processuais;
- **Dificuldade** nos serviços ofertados à sociedade;
- Impacto na produtividade dos servidores por entraves processuais.

### 3.3 Beneficios do PAE

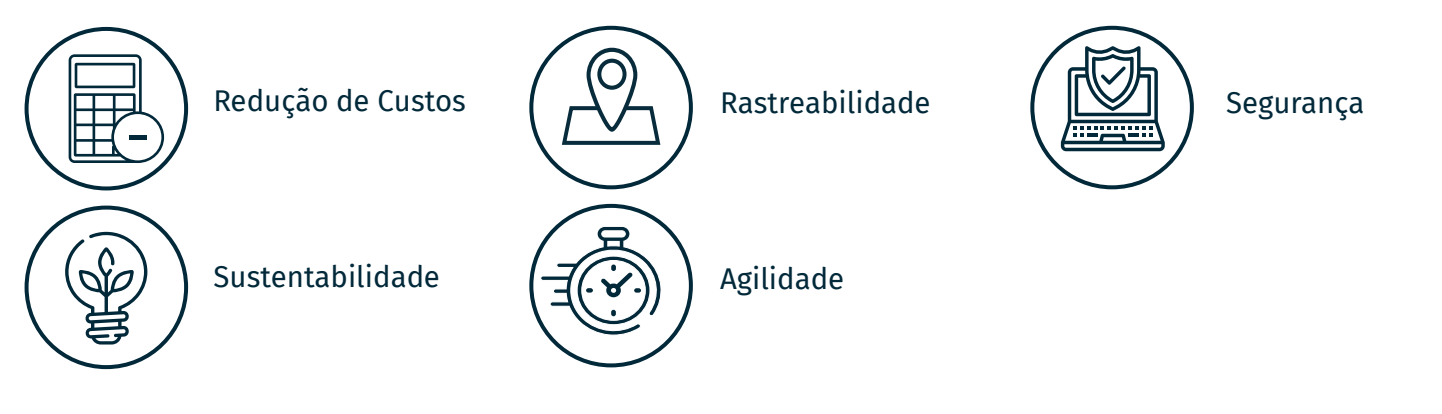

### 3.4 Diferenciais do PAE

- Abertura do processo administrativo por meio de sistema e inserção de todos os seus documentos na forma digital;
- Tramitação do processo com todos os docu-mentos componentes, apenas pelo sistema;
- Assinatura digital de documentos;
- Envio de documentos para publicação, por meio de sistema;
- Arquivamento do processo finalizado, em meio eletrônico.

## 4. ENTENDENDO OS ELEMENTOS DO PAE

#### 4.1 O que é documento digital?

Existem dois tipos de documento digital, o documento digitalizado que é obtido através da digitalização de um documento físico e o documento nato digital, que diferente do digitalizado é um documento que já nasce no meio digital como as planilhas e os documentos de texto editável.

### 4.2 O que é assinatura digital?

A assinatura digital é uma tecnologia que utiliza criptografia para autenticar informações eletrônicas, preservando sua autoria e integridade, de modo a substituir o autógrafo convencional com a mesma legalidade das assinaturas manuais apostas em papel.

Para efetuar assinatura digital, o usuário necessita estar de posse de um dispositivo eletrônico (token, smartcard etc.), que armazena um certificado digital obtido junto a empresas especializadas. editável.

### 4.3 O que é certificado digital

Certificado digital é um arquivo eletrônico que contém informações pessoais ou empresarias – de uso individual e intransferível – emitido por uma entidade autorizada pelo Instituto Nacional de Tecnologia da Informação (ITI) – reconhecida nacionalmente como Autoridade Certificadora. O certificado digital tem por objetivo atestar a veracidade e a confiabilidade da assinatura aposta em um documento digital, bem como de sua integridade e autenticidade, com plena validade jurídica.

Funciona como uma identidade virtual, a ser acessada a partir de dispositivo eletrônico criptografado (token, smartcard etc.), que permite a realização de operações em sistemas, de forma segura.

## **5.** SISTEMAS **ENVOLVIDOS**

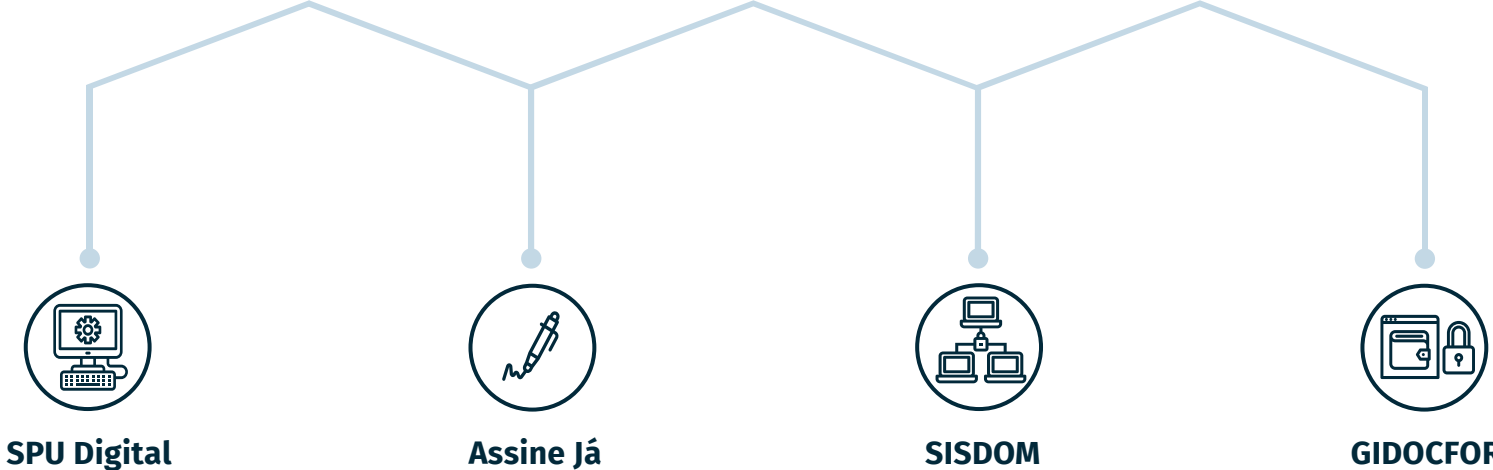

Sistema corporativo de gestão de processos administrativos, operacionalizado de forma 100% virtual.

O Assine Já é um sistema corporativo que possibilita a assinatura digital de documentos.

Ferramenta corporativa que centraliza o processo de trabalho referente à publicação de documentos no DOM.

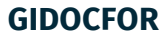

Ferramenta que guarda, organiza e administra os documentos físicos e digitalizados, utilizando o Gerenciador Eletrônico de Documentos (GED)

### 5.1 SPU Digital

## 🔊 O que é

O SPU DIGITAL é um sistema corporativo de gestão de processos administrativos, operacionalizado de forma 100% virtual, sem uso de papel, abrangendo toda a estrutura do Poder Executivo da PMF.

Seu funcionamento envolve abertura, tramitação, assinatura, publicação e o arquivamento de processos administrativos por meio eletrônico, de forma ágil e simples, permitindo seu acompanhamento em tempo real.

O SPU DIGITAL consolida o projeto PAE por meio da associação com os sistemas ASSINE JÁ, SISDOM e GIDOCFOR, cuja integração é imperceptível para o usuário.

## Ä<sup>™</sup> Histórico

O Sistema de Protocolo Único-SPU foi desenvolvido em 2009, para atender as necessidades dos órgãos e entidades da Prefeitura Municipal de Fortaleza, em relação ao controle dos processos administrativos.

O sistema consolidou a cultura de acompanhamento dos processos administrativos de forma virtual, mas, não eliminou a existência do processo físico, que continuou a tramitar em paralelo.

Com o SPU DIGITAL, os procedimentos referentes ao tratamento dos processos administrativos passam a ser 100% virtuais. A inovação só foi possível pela integração com o sistema Assine Já, que permite assinar digitalmente os documentos, com o SISDOM, que oportuniza o envio de matérias para publicação no DOM e com o GIDOCFOR, que possibilita o encaminhamento dos processos para arquivamento, por meio eletrônico.

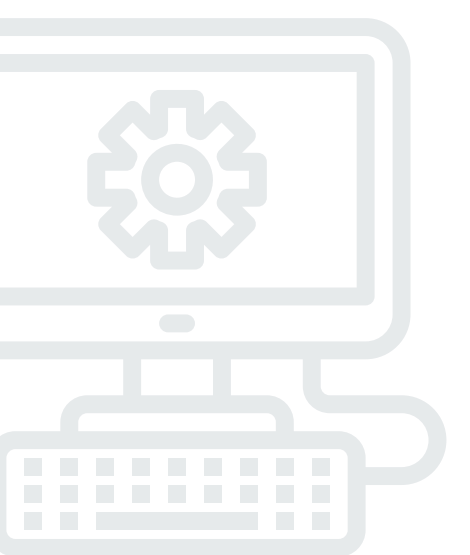

### 5.2 Assine Já

## 🔊 O que é

O Assine Já é um sistema corporativo que possibilita a assinatura digital de documentos, desenvolvido para atuar de forma unificada na Prefeitura de Fortaleza, pela possibilidade de ser integrado aos diversos sistemas que necessitam dessa funcionalidade.

## భో Histórico

O Sistema Assine Já é oriundo do Publique Já, criado em 2018, com o propósito de agilizar a publicação de matérias que necessitam de divulgação no Diário Oficial do Município (DOM), por meio da inclusão do procedimento de assinatura digital.

Considerando os bons resultados obtidos, decidiuse estender a utilização da assinatura digital a outras atividades, tornando a aplicação disponível a outros sistemas. Tendo em vista que a assinatura digital era única função do sistema, este passou a se chamar Assine Já.

Para atendimento às necessidades de automação das rotinas de publicação de documentos no DOM foi desenvolvido o SISDOM.

#### 5.3 SISDOM

## 🔊 O que é

O SISDOM é uma ferramenta corporativa que centraliza o processo de trabalho referente à publicação de documentos no DOM, oriundos de diversos sistemas utilizados na Prefeitura de Fortaleza, encaminhados pelos diversos órgãos e entidades componentes do Poder Executivo Municipal.

## ह्राँ Histórico

O SISDOM – Sistema de Publicação do Diário Oficial do Município – foi desenvolvido com o propósito de automatizar a operacionalização e gestão da publicação de documentos no DOM, possibilitando a substituição de procedimentos manuais e dispensando a utilização de vários sistemas, visando a otimização das rotinas e garantindo agilidade e controle dos processos de trabalho inerentes à atividade

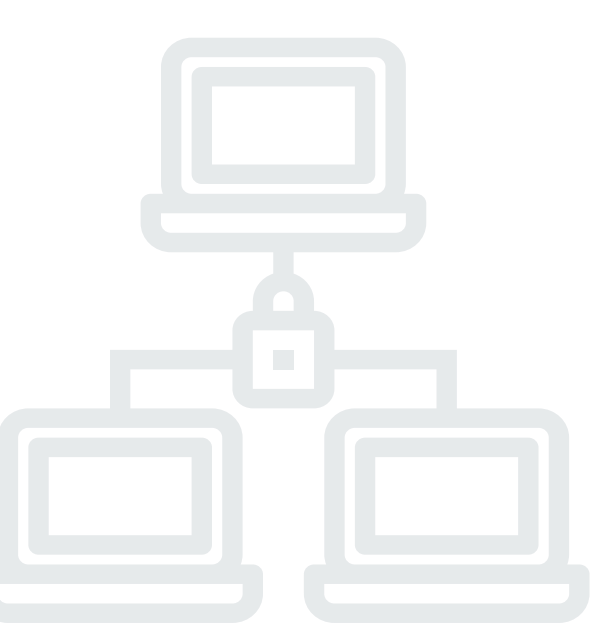

### **5.4 GIDOCFOR**

## 🔊 O que é

O GIDOCFOR é uma ferramenta corporativa responsável pelo controle da guarda, organização e administração de documentos físicos e digitalizados, que utiliza o conceito de Gerenciador Eletrônico de Documentos (GED). Trata-se de um ambiente seguro, com alta capacidade de armazenamento de dados, que garante o acesso às informações de forma rápida e simples.

## ह्रें Histórico

O GIDOCFOR – Sistema Corporativo de Gerenciamento Inteligente de Documentos – foi desenvolvido para atender à necessidade de gestão do acervo de documentos da Prefeitura de Fortaleza, contemplando tanto os processos existentes na forma física como os que já assumiram o formato digital. Além de outros benefícios, o sistema teve como motivação o controle da tabela de temporalidade de guarda de documentos e a redução de custos.

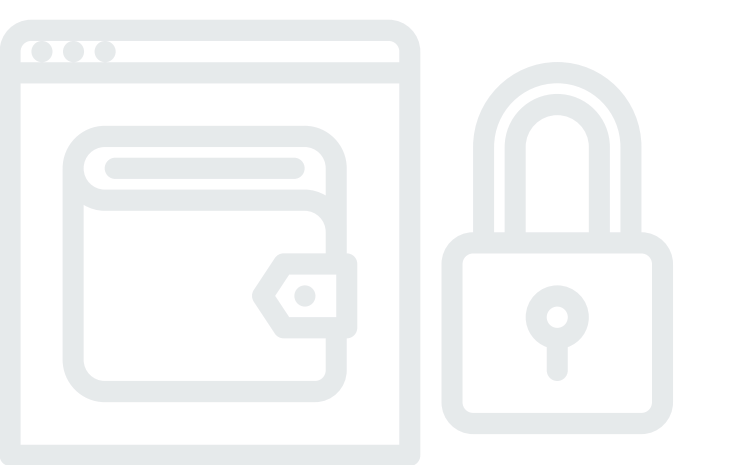

## **6.** PAE - PROCESSO ADMINISTRATIVO LEGAL

#### 6.1 O que é Processo Administrativo Eletrônico?

Os processos eletrônicos são abertos pelo SPU DIGITAL seguindo as etapas já utilizados atualmente, se diferenciando pela obrigação de fazer o upload das peças do processo, ou seja, anexando os documentos em arquivo digital.

As etapas da abertura do processo seguem a sequência das abas do sistema:

1-Tipo; 2-Dados; 3-Envolvidos; 4-Anexos; Confirmação.

#### 6.2 Quais arquivos são aceitos no SPU DIGITAL?

O SPU DIGITAL aceita arquivos do Word (.doc), Libre office (.odt) e PDF (.pdf), com tamanho máximo de 100 megabytes.

### 6.3 O que eu faço com os processos físicos?

- Solution of the set of the set of
- Deve-se abrir um novo processo no SPU DIGITAL, onde será necessário atribuir a numeração do antigo processo para facilitar a busca. O processo digital conservará as duas numerações: a nova e a antiga.
- Após abertura do processo eletrônico, envia-se o processo físico para o Arquivo Central, que fará seu arquivamento por meio do **GIDOCFOR**.

#### 6.4 Como faço para enviar documentos para assinatura digital?

O envio de documentos para assinatura digital no Assine Já é feito por meio do SPU DIGITAL, que dispõe de acesso (integração) no próprio sistema. A remessa é imediata e o processo fica bloqueado para tramitação até que o documento seja assinado.

Importante ressaltar que para enviar um documento para assinatura, o servidor necessita ter permissão para essa operação, conforme perfil no sistema.

O envio para assinatura digital pode ser realizado em dois momentos, conforme situação:

## $\vec{X}$ Na abertura do processo

Ocorre quando o processo não necessita de tramitação, ou seja, só requer abertura, anexação do documento digital e assinatura digital.

O procedimento é o seguinte: ao abrir o processo, você deve preencher normalmente as abas "1-Tipo"; "2-Dados"; "3-Envolvidos" e na Aba "4-Anexos" marcar a opção "Assinar", selecionar o "Grupo Documento" no qual o processo se encaixa e completar as informações obrigatórias (dados do grupo e do assinante - nome ou cargo). Por fim, na Aba "Confirmação", clicar no botão "Finalizar abertura do processo".

### 🕉 No decorrer do processo

Ocorre quando o processo já foi aberto e pelo menos 1(um) de seus documentos necessita de assinatura digital.

No caso, você deve selecionar na sua caixa "Análise" do SPU DIGITAL o processo que deseja enviar para assinatura. Clicar no botão "Assinar/Autorizar", marcar a opção "Assinar", selecionar o "Grupo Documento" no qual o processo se encaixa e preencher as informações obrigatórias (dados do grupo e do assinante - nome ou cargo). Finalizando o procedimento, clicar no botão "Enviar para Assine Já".

#### 6.5 Quem pode enviar documentos para assinatura?

Os servidores que necessitem enviar documentos do SPU DIGITAL para assinatura, podem obter permissão para esta operação, mediante autorização prévia dos responsáveis.

#### 6.6 Quem pode assinar documentos digitais?

Os servidores que necessitem assinar documentos do SPU DIGITAL estão aptos a obter certificação digital, podendo realizar assinatura digital em processos administrativos digitais, mediante autorização dos responsáveis.

### 6.7 Como faço para assinar documentos digitais?

Os servidores que estão aptos a assinar documentos e possuem certificado digital devem acessar o Sistema **Assine Já**, verificar qual grupo de documento possui pendências para assinatura, selecionar os documentos a serem assinados e clicar no botão **"Assinar Marcados**". Desta forma, o sistema vai solicitar o download do módulo de assinatura que deve ser obrigatoriamente baixado e executado. Nessa etapa, o dispositivo eletrônico (token, smartcard etc.) deve estar conectado ao computador, para que o módulo de assinatura solicite sua senha pessoal para validar a assinatura digital. No final desses procedimentos, o documento assinado será encaminhado

#### 6.8 Como enviar documentos para publicação?

O envio de documentos para assinatura digital no Assine Já é feito por meio do SPU DIGITAL, que dispõe de acesso (integração) no próprio sistema. A remessa é imediata e o processo fica bloqueado para tramitação até que o documento seja assinado.

Importante ressaltar que para enviar um documento para assinatura, o servidor necessita ter permissão para essa operação, conforme perfil no sistema.

O envio para assinatura digital pode ser realizado em dois momentos, conforme situação:

## $\breve{X}$ Na abertura do processo

Ocorre quando o processo não necessita de tramitação, ou seja, só requer abertura, anexação do documento digital, assinatura digital e publicação.

O procedimento é o seguinte: ao abrir o processo, você deve preencher normalmente as abas "1-Tipo"; "2-Dados";

"3-Envolvidos" e na Aba "4-Anexos" marcar as opções "Publicar" e "Assinar". Ao final do procedimento de assinatura, detalhado anteriormente, o sistema envia o documento automaticamente para publicação no SISDOM.

## 🕉 No decorrer do processo

Ocorre quando o processo já foi aberto e pelo menos 1 (um) de seus documentos necessita de publicação.

No caso, você deve selecionar na sua caixa "Análise" do SPU DIGITAL o processo que deseja enviar para publicação. Clicar no botão "Encaminhar" e marcar na aba "Anexos" a opção "Publicar", selecionar o "Grupo Documento" no qual o processo se encaixa e preencher as informações obrigatórias. Finalizando o procedimento, clicar no botão "Encaminhar processo".

## 6.9 Como ocorrerá a implantação do processo 100% virtual?

De forma gradual, conforme determinação da Direção Superior.

## 7. CONSIDERAÇÕES FINAIS

O Processo Administrativo Digital (PAE) é, de fato, uma ideia que se tornou viável pela **evolução do SPU**, no sentido de melhor aproveitar suas potencialidades como ferramenta de tramitação eletrônica de documentos. Desse modo, não foi necessário criar outro sistema, mas, ampliar o SPU, com o **acréscimo de novas funcionalidades**, advindas de outros sistemas da PMF.

A agregação de **assinatura digital** e de **encaminhamento virtual para publicação** e **arquivamento** – fruto da associação com o ASSINE JÁ, o SISDOM e o GIDOCFOR – permitiu a automação dos processos administrativos de ponta a ponta, ou seja, desde a abertura até o final, sem necessidade de impressão.

Isto possibilita o alcance do objetivo de "**papel zero**" que, somado aos demais resultados previstos, traduzse em ganhos no desempenho das atividades, no tempo de tomada de decisão e implementação de medidas administrativas, no uso dos recursos financeiros e no impacto ambiental. A melhoria do SPU foi realizada por meio de integração, possibilitando o **manuseio do processo administrativo eletrônico por um único sistema**. O upgrade rendeu ao SPU a denominação "**SPU DIGITAL**" e, nesta configuração, o sistema possibilitou a materialização do PAE.

Considerando que já foi dada a largada para implantação do PAE, a Prefeitura de Fortaleza conta com o engajamento de servidores e colaboradores na efetivação desse projeto inovador, que vem ao encontro da modernização de suas práticas de gestão pública.